## TRUSTA

## 解約登録 解約の報告をする

<u>24.12.23</u>

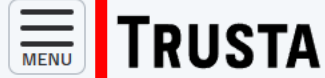

区分

ログイン日時: 2024/12/10 16:32:39

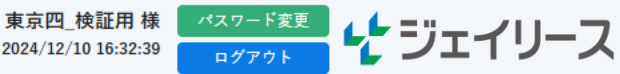

## ダッシュボード

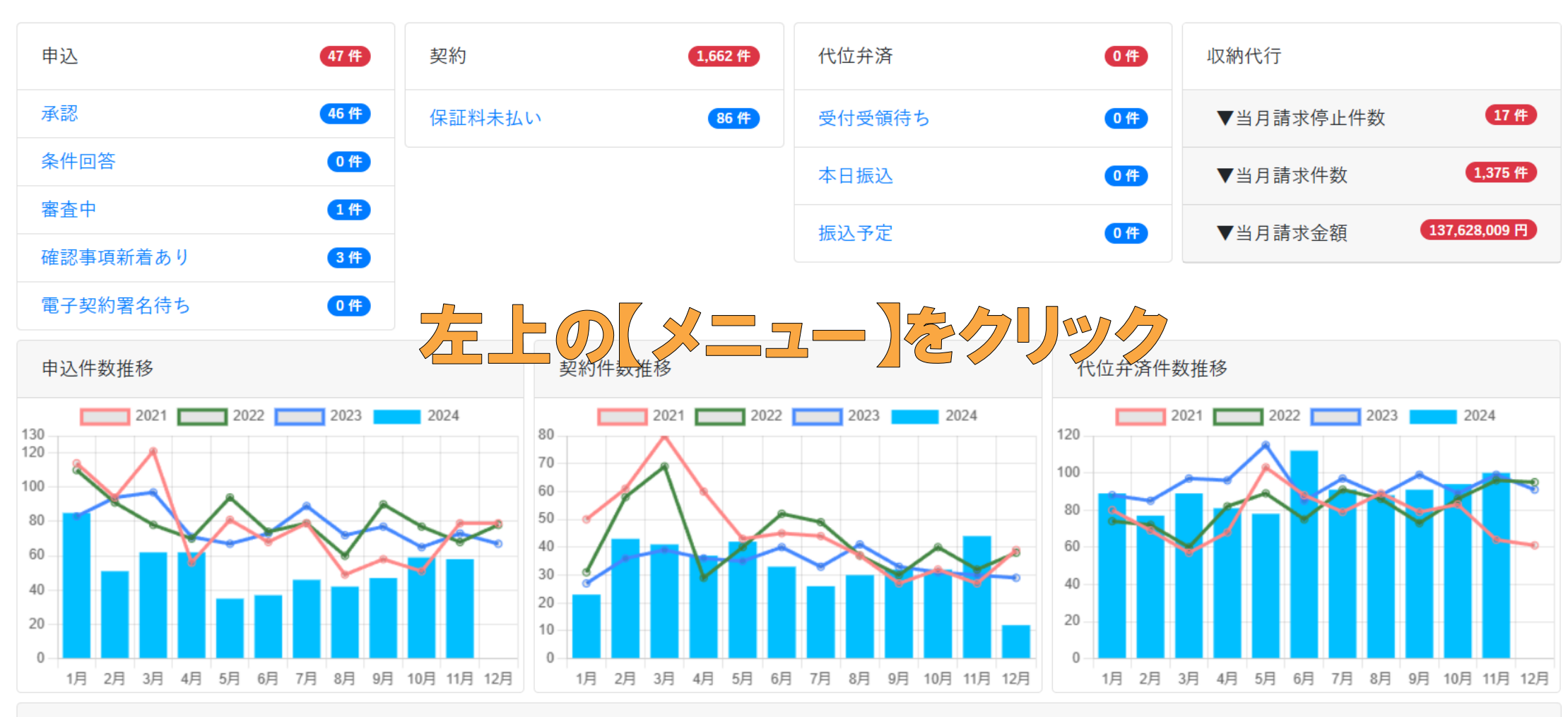

ジェイリースからのお知らせ

左上の【メニュー】ボタンをクリックし、

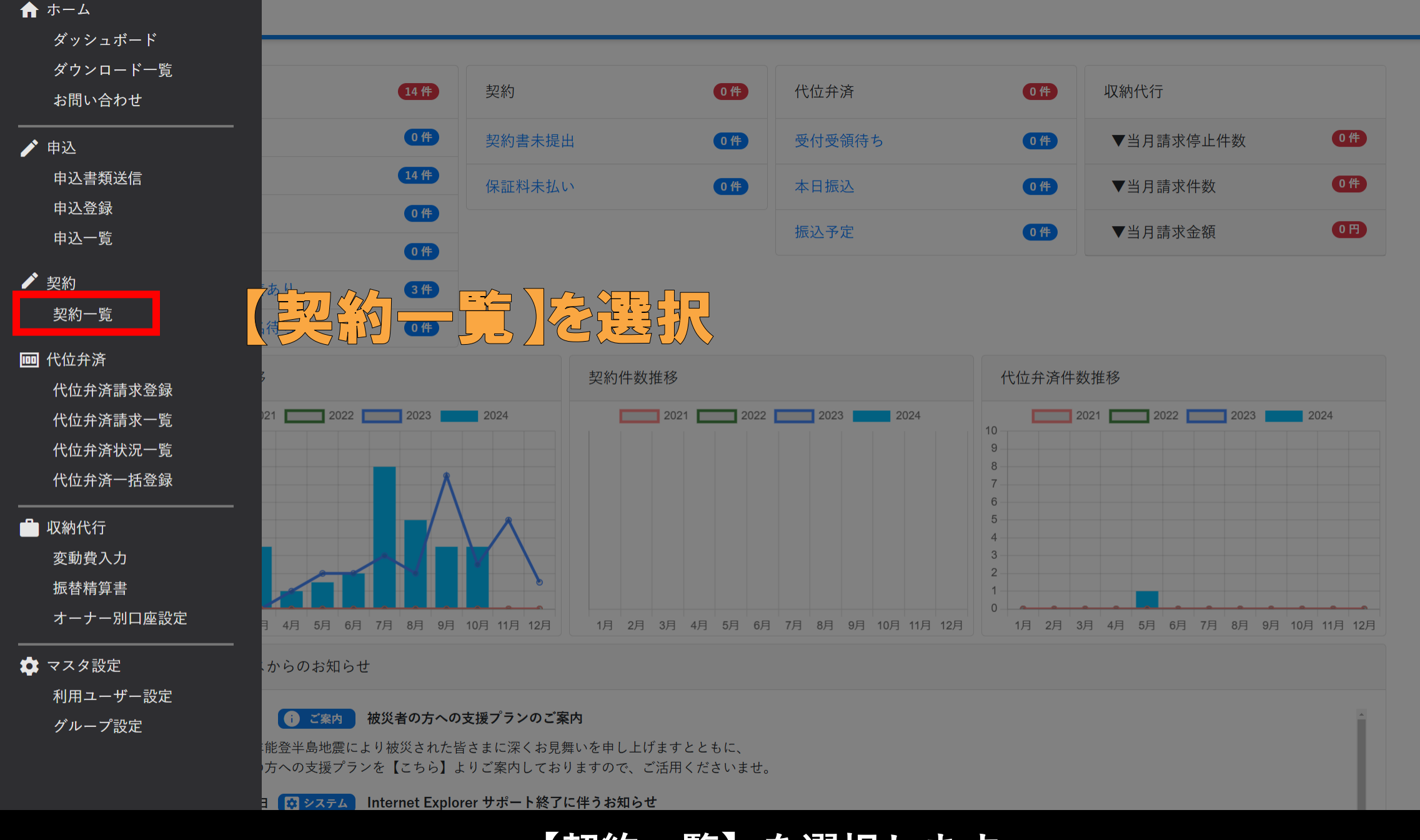

【契約一覧】を選択します。

| ☆ ジェイリース不動産様 パスワード変更   MENU C分 ジェイリース不動産   プログアウト ビン   グログアウト ビン   ビン ジェイリース不動産   ログアウト |          |                               |             |                              |                  |                         |           |       |       |           |   |
|-----------------------------------------------------------------------------------------|----------|-------------------------------|-------------|------------------------------|------------------|-------------------------|-----------|-------|-------|-----------|---|
| 1                                                                                       |          |                               |             |                              |                  |                         |           |       |       |           |   |
| 牜                                                                                       | 勿件名      |                               | 物件種別        | 物件種別を選ぶ                      | ◆ 契;             | 約者名                     |           |       |       |           |   |
| 볼                                                                                       | 忍約者名カナ   |                               | 契約日         | yyyy/mm/dd 📰 < yyyy/         | mm/dd 📼 🛛 契約     | 約番号                     |           |       |       |           |   |
| *                                                                                       | 犬態       | 未契約 契約書未提出   保証人身分証未提出 保証料未払い | 出 同<br>、 原約 | 意書未提出 📄 本人身<br>約済も表示する 📄 契約取 | 分証未提出<br>消分も表示する |                         |           | 1     |       |           |   |
| _                                                                                       |          |                               |             |                              |                  |                         | ー時保存中の代位弁 | 済請求   | Q 検索  | 🔶 クリア     |   |
| 3                                                                                       | 3件の情報が見  | つかりました。                       |             |                              |                  |                         |           |       | ■ 契約  | 約一覧CSV出力  |   |
|                                                                                         | 契約番号     | ● 顧客番号 ● 契約日 ◆                | 解約日 🔶 🔓     | 最終振替月     契約者名               | ◆ 物件種別           | 」 🔷 物件名                 | ◆  号室 ◆   | 契約書 🔶 | 同意書 🝦 | 本人<br>身分証 | • |
|                                                                                         | 24160574 | 2024年09月01日                   | (           | 2 テスト太郎                      | TRC              | ジェイリーストランクルーム           | С         | 提出    | 提出    | 未         |   |
|                                                                                         | 24158474 | 2024年09月01日                   |             | テスト 太郎                       | 店舗               | ジェイリース事務所               | В         | 提出    | 提出    | 未         |   |
|                                                                                         | 24158251 | 2024年09月01日                   |             | テスト 太郎                       | 事務所              | ジェイリース事務所               | А         | 提出    | 提出    | 未         |   |
|                                                                                         | 24157732 | 2024年09月01日                   |             | テスト 太郎                       | アパート/マン          | ハション ジェイリースレジデンス        | 109       | 提出    | 提出    | 未         |   |
|                                                                                         | 24157643 | 2024年09月01日                   |             | テスト 太郎                       | アパート/マン          | ハション ジェイリースレジデンス        | 301       | 提出    | 提出    | 未         |   |
|                                                                                         | 24157519 | 2024年09月01日                   |             | テスト 太郎                       | TRC              | ジェイリーストランクルーム           | В         | 提出    | 提出    | 未         |   |
|                                                                                         | 24157423 | 2024年09月01日                   |             | テスト 太郎                       | 駐車場              | ジェイリース駐車場               | D         | 提出    | 提出    | 未         |   |
|                                                                                         | 24157326 | 2024年09月01日                   |             | テスト 太郎                       | 一戸建て             | ジェイリースレジデンス             | 102       | 提出    | 提出    | 未         |   |
|                                                                                         |          |                               | 1契約<br>(2   | 者名・物件<br>②契約者名を              | 名等で<br>をクリッ      | 、<br>【検索】します。<br>ックします。 |           |       |       |           |   |

| 顧客番号          | ▶ 顧客番号登録                       |
|---------------|--------------------------------|
| 区分選択          |                                |
| 区分            | 個人                             |
| 契約プラン         |                                |
| 契約プラン<br>契約形態 | JF 保あり住居 (50:15:315)<br>定期借家契約 |
| 各種書類          |                                |
| 契約書           | 提出                             |
| 同意書           | 提出                             |

## 【↗解約はこちらから】をクリックします。

| 顧客者 | 番号            | ▲ 顧客番号登録             | ✔ 解約は          | よこちらから              |    |  |  |
|-----|---------------|----------------------|----------------|---------------------|----|--|--|
| X   | 解約情報          |                      |                |                     | _1 |  |  |
|     | 解約された場合はこちらから |                      |                |                     |    |  |  |
| 契   | 解約日           | 年 /月/日               |                |                     |    |  |  |
|     | 解約理由          | 以下より選択してください         | \$             |                     |    |  |  |
| -   | 最終振替          | 年月                   |                | ※収納代行利用時は           |    |  |  |
| 各住日 | × 閉じる         | 2                    | ▶ 解約登録         | 最終振替を入力             |    |  |  |
| 契約  | 書             |                      |                |                     |    |  |  |
|     |               | 解約日・解約理由を<br>②【』解約登録 | プルダウン<br>】をクリッ | ンから選択します。<br>ックします。 |    |  |  |

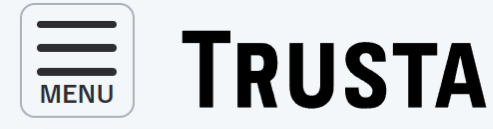

沖縄\_検証用 様 ログイン日時: 2024/11/14 20:36:29

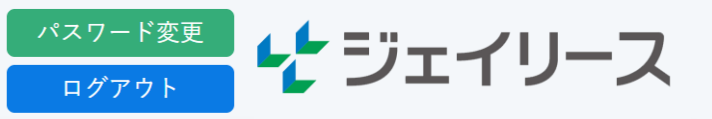

契約情報修正完了

契約情報の更新を受け付けました。 データ反映には、時間がかかることがございます。

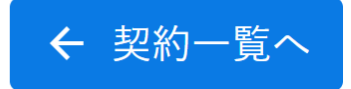

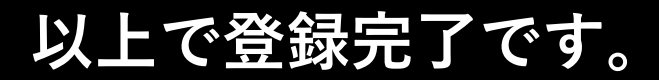